# **TeSys U Advantys STB** Guide de démarrage rapide

01/2010

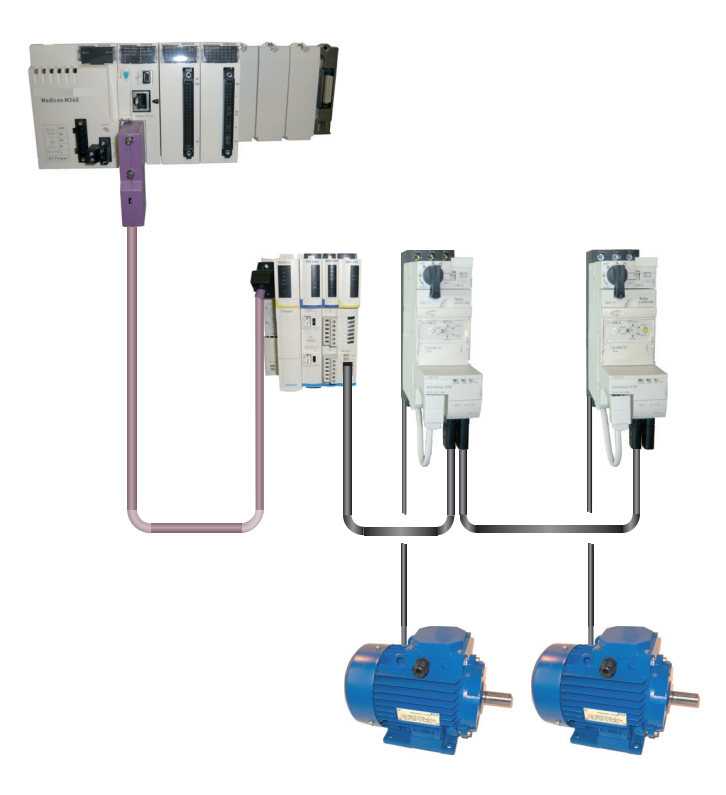

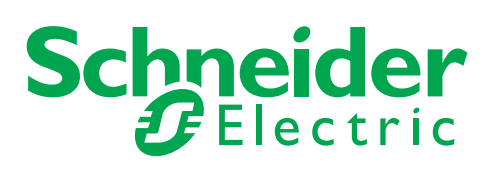

Le présent document comprend des descriptions générales et/ou des caractéristiques techniques générales sur la performance des produits auxquels il se réfère. Le présent document ne peut être utilisé pour déterminer l'aptitude ou la fiabilité de ces produits pour des applications utilisateur spécifiques et n'est pas destiné à se substituer à cette détermination. Il appartient à chaque utilisateur ou intégrateur de réaliser, sous sa propre responsabilité, l'analyse de risques complète et appropriée, et d'évaluer et de tester les produits dans le contexte de leur l'application ou utilisation spécifique. Ni la société Schneider Electric, ni aucune de ses filiales ou sociétés dans lesquelles elle détient une participation, ne peut être tenue pour responsable de la mauvaise utilisation des informations contenues dans le présent document. Si vous avez des suggestions, des améliorations ou des corrections à apporter à cette publication, veuillez nous en informer.

Aucune partie de ce document ne peut être reproduite sous quelque forme ou par quelque moyen que ce soit, électronique, mécanique ou photocopie, sans l'autorisation écrite expresse de Schneider Electric.

Toutes les réglementations locales, régionales et nationales en matière de sécurité doivent être respectées lors de l'installation et de l'utilisation de ce produit. Pour des raisons de sécurité et afin de garantir la conformité aux données système documentées, seul le fabricant est habilité à effectuer des réparations sur les composants.

Lorsque des équipements sont utilisés pour des applications présentant des exigences de sécurité techniques, suivez les instructions appropriées.

La non-utilisation du logiciel Schneider Electric ou d'un logiciel approuvé avec nos produits peut entraîner des blessures, des dommages ou un fonctionnement incorrect.

Le non-respect de cette consigne peut entraîner des lésions corporelles ou des dommages matériels.

© 2010 Schneider Electric. Tous droits réservés.

# Table des matières

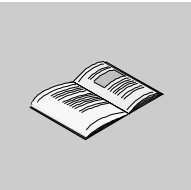

|            | A propos de ce manuel                                                              |   |
|------------|------------------------------------------------------------------------------------|---|
| Chapitre 1 | Presentation                                                                       | 4 |
|            | Présentation de l'application                                                      |   |
|            | Solution Schneider Electric avec démarreur Tesys U                                 |   |
| Chapitre 2 | Configuration du TeSysU                                                            |   |
| -          | Réglages LUCA12BL et LUCD18BL                                                      |   |
|            | Réglages des connecteurs, du débit en bauds et de l'adresse du LULC15              | 1 |
| Chapitre 3 | Configuration d'un réseau de communication vers un automate                        | 1 |
| •          | 3.1 Configuration du TeSvs U sur le réseau Advantvs STB avec Advantvs et Unity Pro | 1 |
|            | 3.2. Configuration des DFB avec l'application                                      | 1 |

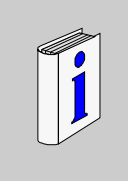

# A propos de ce manuel

# Présentation

#### Objectif du document

Le guide de démarrage rapide utilise un exemple d'application pour décrire les différentes étapes permettant d'installer rapidement, de configurer et de commander les démarreurs-moteur TeSys U. Avec ce guide de démarrage rapide, vous pouvez facilement configurer un réseau de communication Advantys STB, sous réserve que vous connaissiez les bases des automates et logiciels d'application (Advantys, Unity Pro). L'exécution de cette tâche ne nécessite pas d'autres documents.

Pour plus de détails sur les autres fonctionnalités des démarreurs TeSys U, consultez les documents associés indiqués ci-dessous.

#### **Champ d'application**

Les informations décrites dans ce guide de démarrage rapide sont valables pour le matériel et logiciel utilisés dans l'exemple d'application fourni. Les mêmes procédures peuvent être mises en œuvre avec différentes versions de matériel et logiciel, dans la mesure où des versions compatibles sont utilisées.

#### Document à consulter

| Titre de documentation                                                         | Référence |
|--------------------------------------------------------------------------------|-----------|
| Module de communication TeSys U LULC15 Advantys STB - Manuel d'utilisation     | 1744083   |
| Variables de communication TeSys U - Manuel d'utilisation                      | 1744082   |
| Mode d'emploi des démarreurs TeSys U LUB/LUS                                   | 1629984   |
| TeSys DFB Offer V2 pour Unity Pro - Manuel d'utilisation                       | 1672609   |
| Module d'interface réseau Advantys STB Standard CANopen - Guide d'applications | 31003684  |

Vous pouvez télécharger ces publications et autres informations techniques depuis notre site web à l'adresse : www.schneider-electric.com.

#### **Commentaires utilisateur**

Envoyez vos commentaires à l'adresse e-mail techpub@schneider-electric.com

# Présentation

#### Contenu de ce chapitre

Ce chapitre contient les sujets suivants :

| Sujet                                              | Page |
|----------------------------------------------------|------|
| Présentation de l'application                      | 5    |
| Solution Schneider Electric avec démarreur Tesys U | 6    |

### Présentation de l'application

#### Présentation

L'exemple d'application vous permet de définir les démarreurs directs (Direct On Line - DOL) étape par étape, afin de :

- fournir une protection magnéto-thermique
- commander le moteur et
- obtenir un retour du contacteur et un retour de déclenchement du disjoncteur.

#### **Description de l'application**

• Moteur 1 (M1) :

moteur triphasé, classe 10, 5,5 kW (7,5 cv) à 440 V, 50 Hz, courant nominal En = 10,5 A, démarrage direct

 Moteur 2 (M2) : moteur triphasé, classe 20, 7,5 kW (10 cv) à 440 V, 50 Hz, courant nominal En = 14,7 A, démarrage direct avec contrôle à distance de la charge du moteur.

#### Solution traditionnelle

Le schéma ci-dessous illustre le câblage utilisé dans la solution traditionnelle : toutes les informations de commande et de retour sont câblées à travers un automate.

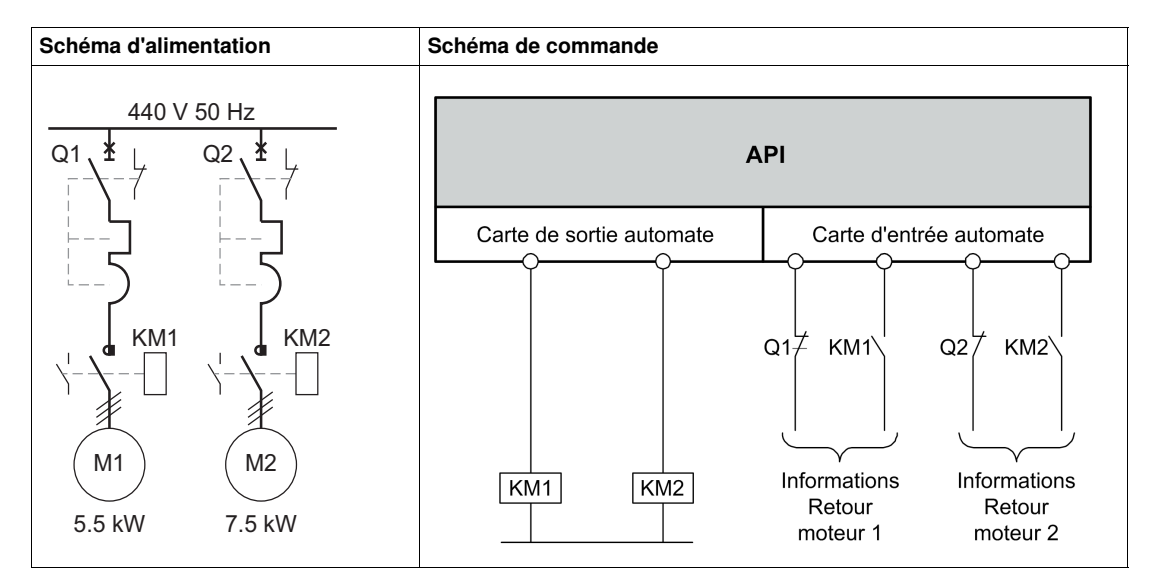

# Solution Schneider Electric avec démarreur Tesys U

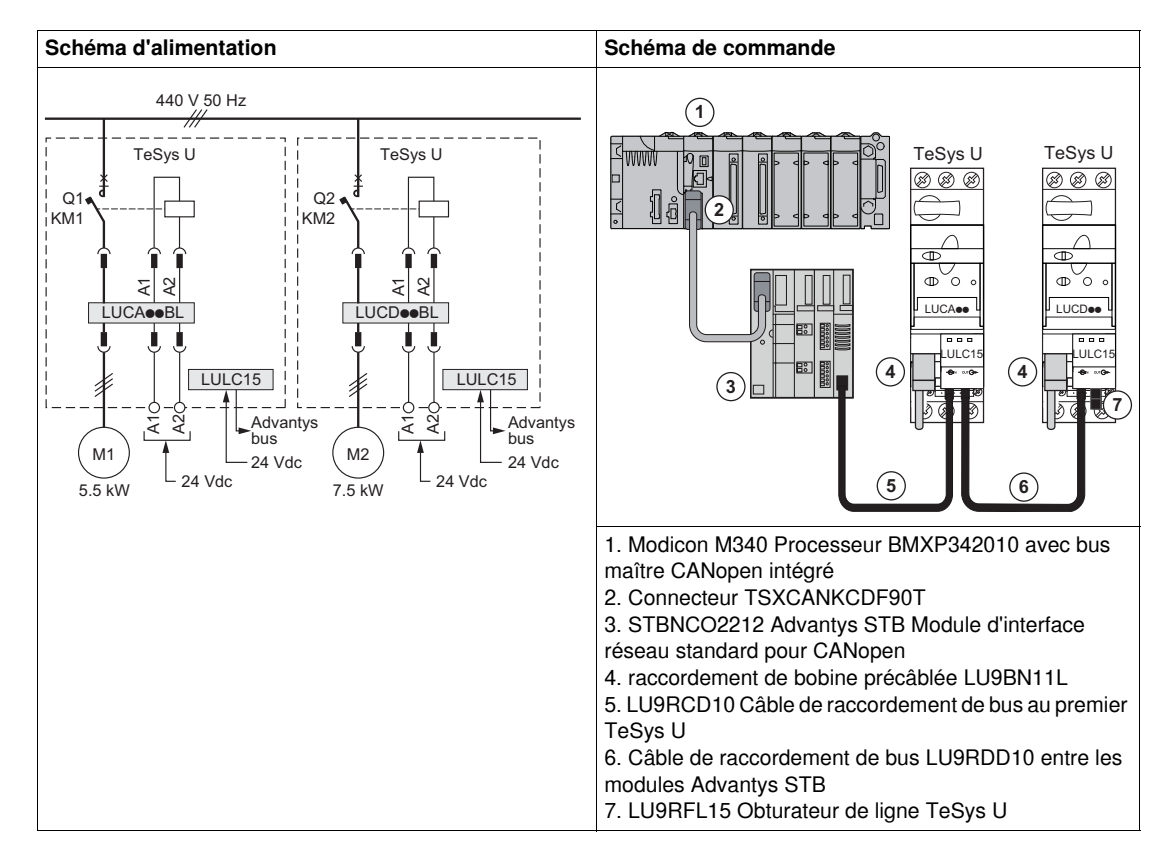

#### Schémas d'alimentation et de commande dans la solution Schneider Electric

#### Unités de contrôle utilisées dans la solution Schneider Electric

La solution Schneider Electric présentée dans ce guide de démarrage rapide utilise le TeSys U pour répondre aux différents besoins des clients.

- LUCA12BL est une unité de contrôle standard utilisée avec le moteur 1 pour les besoins de base :
  - commande à distance un moteur (démarrage/arrêt)
  - fournit les informations d'état (prêt, en marche, défaut)
- LUCD18BL est une unité de contrôle avancée utilisée avec le moteur 2 pour les besoins avancés, en plus des besoins standards :
  - alarme
  - réarmement automatique et à distance par le bus
  - indication de la charge moteur
  - différenciation des défauts

# Architecture du système TeSys U

L'architecture suivante présente les principaux composants du système TeSys U monté sur une plaque :

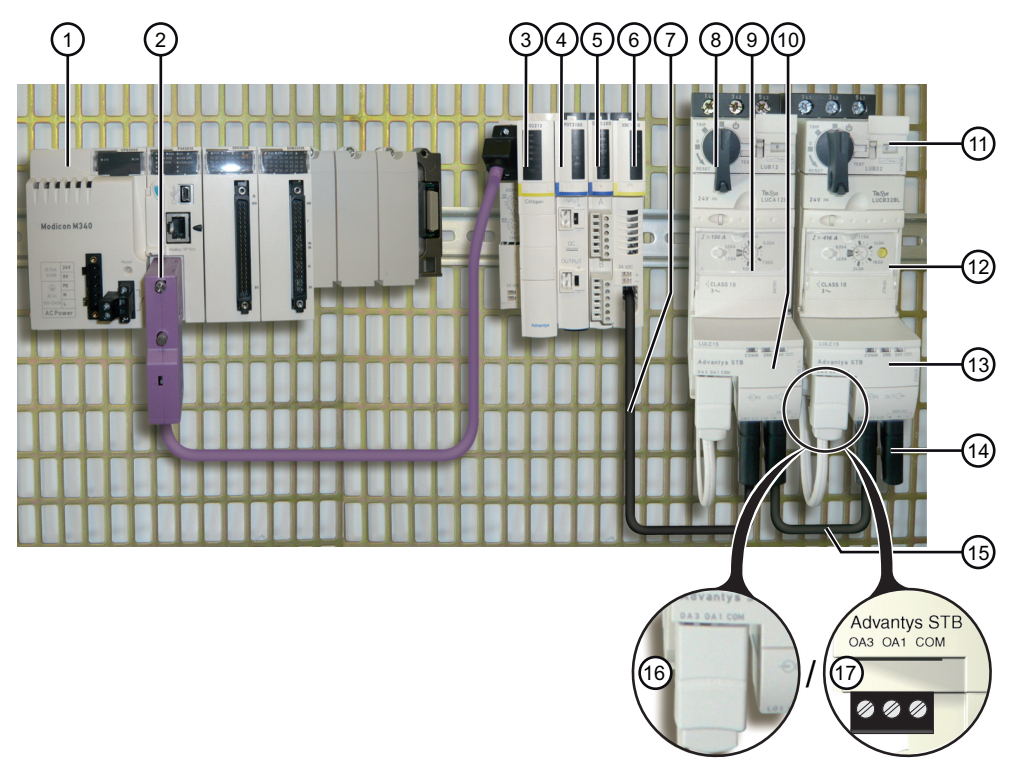

| Légende                                       | Référence commerciale                  | Description                                                                                                    |
|-----------------------------------------------|----------------------------------------|----------------------------------------------------------------------------------------------------|
| 1                                             | Modicon M340                           | Programmable Logic Controller (automate programmable industriel)                                                                                                    |
| Îlot STB comprenant les composants suivants : |                                        |                                                                                                    |
| 2                                             | TSXCANKCDF90T                          | Connecteur SUB-D9 angle droit CANopen en position ON                                                                                                    |
| 3                                             | STBNCO2212                             | Module d'interface réseau (Network Interface Module, NIM) avec bus CANopen                                                                                                    |
| 4                                             | STBPDT3100                             | Module de distribution d'alimentation STB pour 24 V                                                                                                    |
| 5                                             | STBDDO3200                             | Module de sortie numérique                                                                                                    |
| 6                                             | STBXBE1100                             | Module d'extension de fin d'îlot (End of segment, EOS)                                                                                                    |
| 7                                             | LU9RCD10                               | Câble de raccordement de bus, coudé/droit, avec un connecteur de câble d'extension de bus d'îlot à chaque extrémité, fournissant des signaux de bus et une alimentation électrique interne, permettant la connexion du premier module de communication TeSys U (maximum 1 m (39,4 in.) à couper selon la taille du réseau).  |
| 8                                             | LUB12                                  | Base puissance TeSys U                                                                                                    |
| 9                                             | LUCA12BL                               | Unité de contrôle standard                                                                                                    |
| 10, 13                                        | LULC15                                 | Module de communication Advantys STB                                                                                                    |
| 11                                            | LUB32                                  | Base puissance TeSys U                                                                                                    |
| 12                                            | LUCD18BL                               | Unité de contrôle avancée                                                                                                    |
| 14                                            | LU9RFL15                               | Adaptateur de fin de ligne TeSys U                                                                                                    |
| 15                                            | LU9RDD10                               | Câble de raccordement de bus, droit/droit, avec un connecteur de câble d'extension de bus d'îlot à chaque extrémité, fournissant des signaux de bus et une alimentation électrique interne, permettant des connexions entre les modules de communication LULC15 (maximum 1 m (39,4 in.) à couper selon la taille du réseau). |
| 16                                            | LU9BN11L                               | Raccordement de bobine précâblée (en option) ou                                                                                                    |
| 17                                            | Connexion standard fournie avec LULC15 | Bornier enfichable, pour contrôle fil à fil pour des bornes A1/A2                                                                                                    |

#### **Outils logiciels**

Les outils logiciels suivants doivent être utilisés pour définir les applications. Leur utilisation nécessite une connaissance de base.

| Référence commerciale | Logiciel libre                       | Description                                                                                                    |
|-----------------------|--------------------------------------|----------------------------------------------------------------------------------------------------|
| STB SPU 1000          | -                                    | Advantys Logiciel de configuration V2.5 pour le<br>système E/S distribué Advantys STB.                                                                                                    |
| UNY SPU EFM CD40      | -                                    | Unity Pro Extra Large Logiciel de programmation<br>V4.0 pour automate M340.                                                                                                    |
| -                     | Fichier<br>STBNCO2212_0301E.eds      | Fichier Electronic data sheet (EDS) utilisé par le<br>logiciel de configuration Unity Pro XL pour<br>manipuler les équipements correctement.<br>Téléchargez le fichier . <i>eds</i> sur le site Web<br>www.schneider-electric.com. |
| _                     | Bibliothèque DFB, avec<br>Ctrl_cmd_u | Contrôle/commande cyclique TeSys U.<br>Téléchargez la bibliothèque des DFB TeSys U<br>sur le site Web www.schneider-electric.com.                                                                                                  |

#### Réseau de bus de terrain

Protocole : CANopen

Débits en bauds : 500 kbps

#### Configuration de stratégie de repli pour le TeSys U sur le sous-réseau STB

En cas de perte de communication avec l'automate, la stratégie de repli permet d'actionner un moteur de différentes façons. Définissez le paramètre 682 sur l'une des valeurs suivantes :

| Valeur | Mode de repli                     | Description                                                                                                    |
|--------|-----------------------------------|----------------------------------------------------------------------------------------------------|
| 0      | Désactivée                        | Aucune stratégie appliquée. Non recommandé.                                                                                                    |
| 1      | Figé                              | <ul> <li>En cas de détection de perte de communication, le moteur conservera son statut :</li> <li>Si le moteur est en marche, il continuera de tourner.</li> <li>Si le moteur est arrêté, il restera dans cet état.</li> </ul> |
|        |                                   | Aucune modification du statut de commande n'est autorisée. Une nouvelle commande ne sera prise en compte qu'après un réarmement sur perte de communication (703.3)                                                              |
| 2      | Arrêt forcé (valeur par défaut)   | Le moteur est forcé de s'arrêter.<br>Sortie OA1= 0<br>Sortie OA3 = 0                                                                                                    |
| 3      | Inchangé                          | Les modifications du statut de commande sont autorisées. Une nouvelle commande sera prise en compte même avant un réarmement sur perte de communication (703.3)                                                                 |
| 4      | Forcé en marche en sens<br>direct | Sortie OA1= 1 (direct)<br>Sortie OA3 = 0                                                                                                    |
| 5      | Forcé en marche en sens inverse   | Sortie OA1= 0<br>Sortie OA3 = 1 (sens inverse)                                                                                                    |

La stratégie de repli adaptée à l'application est :

• Valeur 1 = Figé pour le moteur 1

• Valeur 2 = Arrêt forcé pour le moteur 2

# Configuration du TeSysU

# 2

#### Contenu de ce chapitre

Ce chapitre contient les sujets suivants :

| Sujet                                                                 | Page |
|-----------------------------------------------------------------------|------|
| Réglages LUCA12BL et LUCD18BL                                         | 9    |
| Réglages des connecteurs, du débit en bauds et de l'adresse du LULC15 | 10   |

# Réglages LUCA12BL et LUCD18BL

#### Régler le courant sur les unités de contrôle

La figure ci-dessous illustre comment régler le courant sur l'unité de contrôle à l'aide d'un tournevis (ici LUCA12BL) :

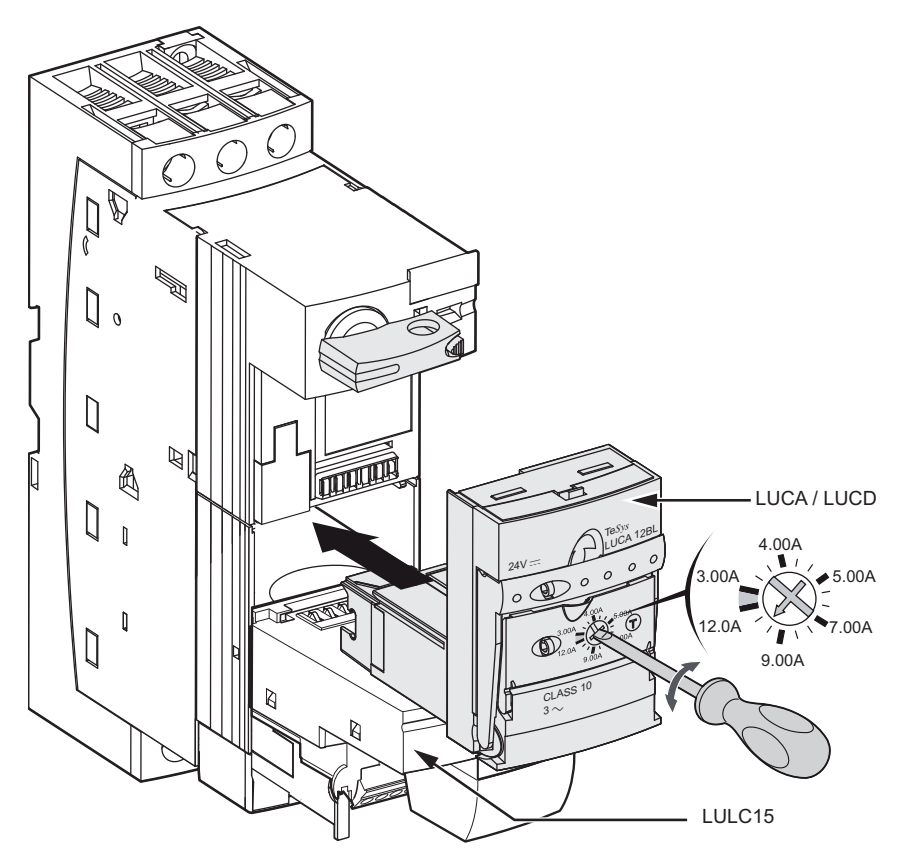

#### Valeurs de réglage du courant

Le tableau ci-dessous présente les réglages pour le LUCA12BL (unité standard) et le LUCD18BL (unité avancée) :

| Unité de contrôle | Moteur | Plage de réglage du<br>courant | Puissance nominale<br>du moteur | Valeur de réglage du<br>courant = Courant<br>nominal du moteur |
|-------------------|--------|--------------------------------|---------------------------------|----------------------------------------------------------------|
| LUCA12BL          | M1     | 312 A                          | 5.5 kW (7.5 hp)                 | 10.5 A                                                         |
| LUCD18BL          | M2     | 4.418 A                        | 7.5 kW (10 hp)                  | 14.7 A                                                         |

# Réglages des connecteurs, du débit en bauds et de l'adresse du LULC15

#### **Présentation**

Les connecteurs sous le module de communication LULC15 sont les suivants :

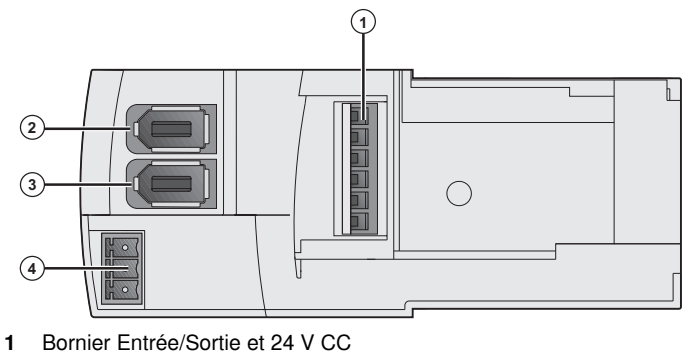

- 2
- Bus OUT (sortie logique 1) Bus IN (entrées logiques 1 et 2) 3
- 4 Sorties COM, OA1, OA3

#### Réglages de débit en bauds et d'adresse

Les paramètres de communication, dont les réglages d'adresse et de débit en bauds, du module de communication LULC15 sont définis automatiquement.

# Configuration d'un réseau de communication vers un automate

#### Présentation

Ce chapitre décrit de façon détaillée comment établir une communication vers un automate.

- Les 2 outils logiciels suivants sont nécessaires pour établir une communication vers un Modicon M340 :
- Advantys
- Unity Pro

#### Contenu de ce chapitre

Ce chapitre contient les sujets suivants :

| Sujet                                                                              | Page |
|------------------------------------------------------------------------------------|------|
| 3.1 Configuration du TeSys U sur le réseau Advantys STB avec Advantys et Unity Pro | 12   |
| 3.2. Configuration des DFB avec l'application                                      | 17   |

# 3.1 Configuration du TeSys U sur le réseau Advantys STB avec Advantys et Unity Pro

#### Processus de configuration

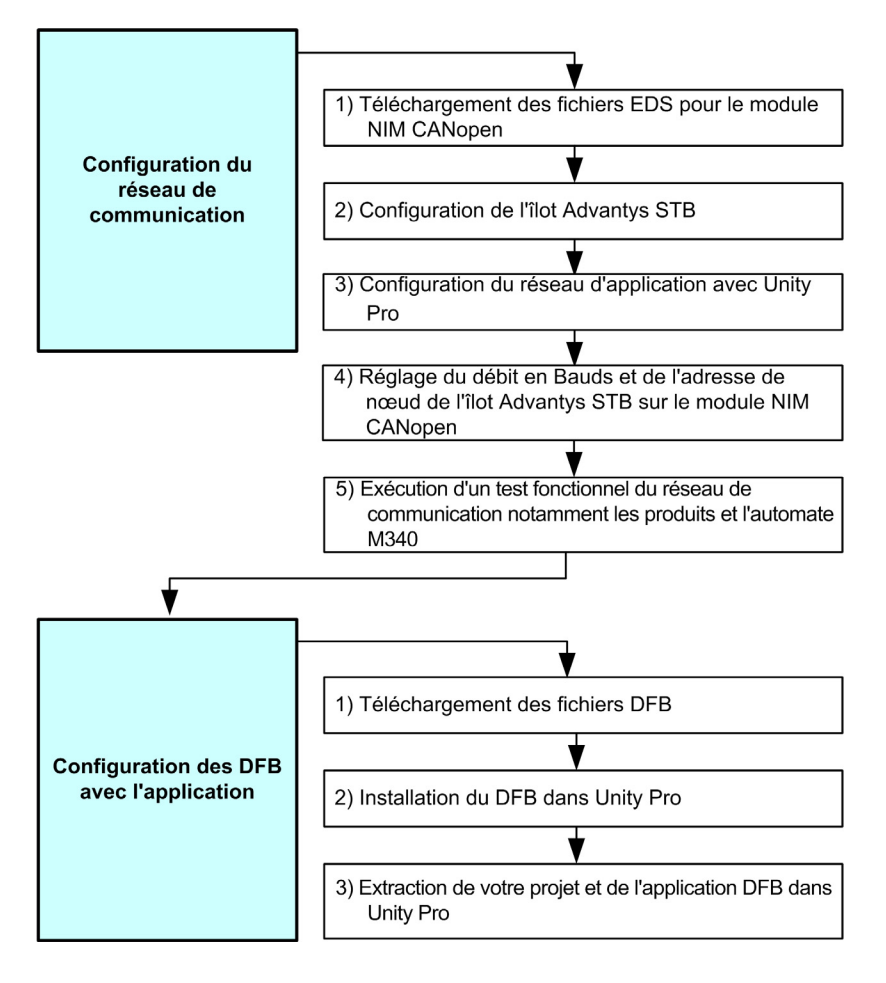

#### 1) Téléchargement et installation des fichiers EDS

Les fichiers EDS correspondants doivent être présents dans Unity. Le tableau suivant présente la procédure de téléchargement et d'installation des fichiers EDS et icône associés au Tesys U à partir du site Web www.schneider-electric.com, si nécessaire :

| Étape | Action                                                                                                    |
|-------|----------------------------------------------------------------------------------------------------|
| 1     | Ouvrez le site Web Schneider Electric : www.schneider-electric.com.                                                                                                    |
| 2     | Saisissez Advantys STB dans le champ de recherche.                                                                                                    |
| 3     | Dans la section <b>Produit Ranges</b> , cliquez sur <b>Advantys STB</b> .                                                                                                    |
| 4     | Cliquez sur l'onglet Téléchargements puis sur Logiciels.                                                                                                    |
| 5     | Sélectionnez STBNCO2212 CANopen .eds and .dib Files 2/8/06 et téléchargez le fichier<br>stbnco2212_canopen_eds_1_2006.zip.                                                                                                    |
| 6     | Extraire le fichier <i>stbnco2212_canopen_eds_1_2006.zip</i> sur votre disque dur. Il contient le fichier <i>STBNCO2212_0301E.eds</i> .                                                                                                    |
| 7     | À partir du bouton démarrer, sélectionnez Tous les programmes et allez sur Schneider Electric<br>→Unity Pro →Hardware catalog manager.                                                                                                    |
| 8     | Dans la fenêtre Hardware Catalog Manager, sélectionnez Edit ->Add.                                                                                                    |
| 9     | Dans la fenêtre qui s'affiche, naviguez jusqu'au fichier STBNCO2212_0301E.eds et sélectionnez-le.                                                                                                    |
| 10    | Confirmez en cliquant sur <b>Open</b> .                                                                                                    |
| 11    | Dans la fenêtre <b>Device Profile</b> , vérifiez que <b>Distributed I/Os</b> est sélectionné dans le champ <b>Family</b> , puis confirmez en cliquant sur <b>OK</b> .<br><b>Résultat :</b> l'équipement apparaît dans la fenêtre <b>Hardware Catalog Manager</b> . |
| 12    | Dans la fenêtre <b>Hardware Catalog Manager</b> , cliquez sur le bouton <b>Build Catalog</b> puis cliquez sur <b>Close</b> .                                                                                                    |

# 2) Configuration de l'îlot STB avec le logiciel Advantys

La partie du processus de configuration avec le logiciel Advantys est décrite ci-dessous :

| Étape | Action                                                                                                    |
|-------|----------------------------------------------------------------------------------------------------|
| 1     | Démarrez le logiciel Advantys V2.5.                                                                                                    |
| 2     | Cliquez sur l'icône <b>STB</b> et choisissez la langue.                                                                                                    |
| 3     | À partir du menu File, créez un nouvel espace de travail comprenant un fichier d'îlot.                                                                                                    |
| 4     | Vérifiez que l'îlot est déverrouillé : l'icône en forme de clé dans la barre d'outils ne doit pas être sélectionnée.                                                                                                    |
| 5     | Configurez l'îlot STB à partir des modules disponibles dans le dossier <b>STB - Catalog</b> du <b>Catalog</b><br><b>Browser</b> .<br>Sélectionnez puis double-cliquez sur les modules dans l'ordre suivant :<br>• <b>Networking →STBNCO2212 - V3.xx</b> pour le module d'interface réseau (NIM)<br>• <b>Power →STBPDT3100 - V1.xx</b> pour le module de distribution d'alimentation (PDM)<br>• <b>Digital Output →STBDDO3200 - V1.xx</b> pour le module E/S Advantys<br>• <b>Accessories →STBXBE1100 - V1.xx</b> pour la fin d'îlot (EOS), sachant qu'un équipement TeSys U<br>est le dernier module sur le bus d'îlot.                                                                                                    |
|       | Résultat : les modules sélectionnés s'affichent dans l'éditeur d'îlot.          Image: Control of the selection of the selection o |
| 6     | Ajoutez les 2 systèmes TeSys U dans l'ordre suivant en sélectionnant puis double-cliquant sur l'étiquette :<br>● Preferred →TeSys U Sc St - V1.xx pour le TeSys U standard<br>● Preferred →TeSys U Sc Ad - V1.xx pour le TeSys U avancé                                                                                                    |
|       | <ul> <li>NOTE :</li> <li>Les lettres Sc signifient Starter-Controller (démarreur-contrôleur).</li> <li>Les lettres St et Ad signifient respectivement unité de contrôle Standard et Advanced (avancée).</li> </ul>                                                                                                    |
| 7     | Ajoutez l'équipement de terminaison en sélectionnant Accessories                                                                                                    |

| Étape | Action                                                                                                    |
|-------|----------------------------------------------------------------------------------------------------|
| 8     | <ul> <li>Double-cliquez sur chaque image TeSys U dans l'ordre. Dans la boîte de dialogue de configuration qui s'affiche, configurez la stratégie de repli sur perte de communication : déroulez la liste Setting dans l'onglet Parameters, puis sélectionnez Fallback Strategy (682). Sous Configured Value :</li> <li>Pour TeSys U Sc St, configurez la stratégie de repli sur perte de communication sur Frozen dans la liste déroulante, puis confirmez en cliquant sur OK.</li> <li>Pour TeSys U Sc Ad, conservez la stratégie de repli sur perte de communication par défaut : Forced Stop.</li> </ul> |
| 9     | Enregistrez l'application puis cliquez sur l'icône <b>Build</b> .<br><b>Résultat :</b> la fenêtre journal doit afficher le message suivant : "Build completed successfully"                                                                                                    |
| 10    | Sélectionnez File ->Export [project name] et exportez votre projet en tant que fichier .dcf.                                                                                                    |
| 11    | Enregistrez à nouveau l'application puis quittez le logiciel Advantys.                                                                                                    |

# 3) Configuration du réseau d'application avec le logiciel Unity Pro XL

Poursuivez le processus de configuration avec le logiciel Unity Pro XL, comme décrit ci-dessous :

| Étape | Action                                                                                                    |  |  |  |  |  |  |
|-------|----------------------------------------------------------------------------------------------------|--|--|--|--|--|--|
| 1     | Démarrez le logiciel <b>Unity Pro XL</b> V4.0.                                                                                                    |  |  |  |  |  |  |
| 2     | Configurez le processeur de l'automate Modicon M340 :         • A partir du menu File (fichier), créez un nouveau projet.         • Dans la fenêtre New Project, déroulez la liste Modicon M340 et sélectionnez BMX P34 2010 (CPU 340-20 Modbus CANopen).         New Project         Image: Stow all vertions         Image: Stow all vertions                                                                                                    |  |  |  |  |  |  |
|       | Confirmez en cliquant sur OK.                                                                                                    |  |  |  |  |  |  |
| 3     | À partir de la Structural view du Project Browser, sélectionnez Configuration –3 : CANopen.                                                                                                    |  |  |  |  |  |  |
| 4     | Dans l'onglet <b>CANopen</b> , double-cliquez sur l'équipement :                                                                                                    |  |  |  |  |  |  |
| 5     | <ul> <li>Danis la ferierie New Device, definissez la configuration du module d'interface reseau (NIM) CANopen comme suit :</li> <li>Sélectionnez CANopen drop →Distributed I/Os →STB_NCO_2212</li> <li>NOTE : si le module d'interface réseau de l'application n'apparaît pas dans la liste des E/S distribuées, vous devez télécharger et installer les fichiers .eds correspondants (voir page 12).</li> <li>Réglez Topological Address sur 4.</li> <li>Confirmez en cliquant sur OK.</li> </ul>                                                                                                    |  |  |  |  |  |  |
|       | New Device       CK         Topological Address:       [1.63]       4         NodelD:       Cmrel       Heip         Patt Number       Description       Cmrel         Potopological Address:       [1.63]       Cmrel         Patt Number       Description       Cmrel         Patt Number       Description       Cmrel         Potopological Address:       TB ChroseBookon FFB ChroseBookon FFB ChroseBookon (P67. Diplad 24 VDC /U.0, 8 Input Points, 8 Unput Points, 16 Units Point P67. Diplad 24 VDC /U.0, 8 Input Points, 8 Unput Points, 16 Units Point P67. Diplad 24 VDC /U.0, 16 Input Points, 16 Units Points, 16 Units Point P67. Diplad 24 VDC /U.0, 16 Input Points, 10 Units Point, 16 Units Point, 16 U |  |  |  |  |  |  |

| Étape | Action                                                                                                    |  |  |  |  |  |
|-------|----------------------------------------------------------------------------------------------------|--|--|--|--|--|
| 6     | À partir de la <b>Structural view</b> du <b>Project Browser</b> , sélectionnez <b>Configuration</b> $\rightarrow$ <b>3 : CANopen</b> $\rightarrow$<br><b>4 : CANopen drop</b> $\rightarrow$ <b>0.0 : STB_NCO_2212</b> , puis double-cliquez sur le nom du module d'interface<br>réseau (NIM). L'écran <b>STB_NCO_2212</b> s'affiche dans un nouvel onglet.                                                                                                    |  |  |  |  |  |
| 7     | Dans l'onglet <b>PDO</b> , marquez les PDO vides puis cliquez sur le bouton <b>Import DCF</b> et naviguez jusqu'au fichier <i>.dcf</i> exporté lors de la configuration de l'application dans Advantys.<br><b>Résultat :</b> les PDO s'affichent à l'écran avec les adresses topologiques associées.<br><b>NOTE :</b> Consultez les manuels d'utilisation <i>Module de communication TeSys U LULC15 Advantys STB</i><br>et <i>Variables de communication TeSys U</i> pour plus de détails sur comment nommer les adresses<br>topologiques de façon à éviter de programmer avec des noms qui n'apportent aucune information sur<br>les contenus de l'emplacement de mémoire.                                                                                                 |  |  |  |  |  |
|       | <ul> <li>Par exemple : dans l'application, les symboles suivants sont utilisés pour programmer le DFB du moteur 1 (TeSys U standard) :</li> <li>Entrée mappage de données :</li> <li>PDO4 : symbole reg_455_M1 au lieu de %IW\3.4\0.0.096</li> </ul>                                                                                                    |  |  |  |  |  |
|       | <ul> <li>Sortie mappage de données :</li> <li>PDO3 : symbole reg_704_M1 au lieu de %QW\3.4\0.0.0.96</li> <li>PDO3 : symbole reg_703_M1 au lieu de %QW\3.4\0.0.0.97</li> </ul>                                                                                                    |  |  |  |  |  |
| 8     | À partir de la Structural view du Project Browser, sélectionnez Configuration $\rightarrow$ 0 : PLC bus $\rightarrow$ 0 : BMX XBP 0800 $\rightarrow$ 0 : BMX P34 2010 $\rightarrow$ CANopen. L'écran CANopen communicator head s'affiche dans un nouvel onglet.                                                                                                    |  |  |  |  |  |
| 9     | Selectionnez Build →Hebuild All Project.<br>NOTE : Un message s'affiche dans la zone Rebuild All Project au sujet du nombre E/S de mots et de<br>bits réservés. Retournez à l'écran CANopen communicator head et entrez les valeurs comme indiqué<br>dans le message.<br>Configurez les options conformément à l'exemple d'application :<br>BO.0 : CANopen : CANopen comm head<br>Communicator head CANopen                                                                                                    |  |  |  |  |  |
|       | <ul> <li>CANopen comm head</li> <li>Configuration</li> <li>Inputs</li> <li>Outputs</li> <li>Maintain          <ul> <li>RESET</li> <li>Nb. of words (XMV)</li> <li>Participation</li> <li>Nb. of words (XMV)</li> <li>Participation</li> <li>Nb. of words (XMV)</li> <li>Participation</li> <li>Nb. of bits (XMV)</li> <li>Participation</li> <li>Prunction:</li> <li>CANopen</li> <li>Transmission speed</li> <li>SYNIC Message COB-ID</li> <li>SYNIC Message COB-ID</li> <li>SYNIC Message Period</li> <li>ms</li> </ul> </li> <li>Définissez la vitesse de transmission jusqu'à 500 kbauds.</li> <li>Nb. of words (%MW) doit être 278 pour les entrées et 244 pour les sorties.</li> <li>Index of 1st%MW doit être 0 pour les entrées et 278 pour les sorties.</li> </ul> |  |  |  |  |  |
| 10    | Sélectionnez Edit →Validate pour valider la configuration.                                                                                                    |  |  |  |  |  |
| 11    | Sélectionnez <b>Build</b> → <b>Rebuild All Aroject</b> pour recréer le projet. Lorsque les valeurs sont correctes,<br>l'état NOT BUILT devient BUILT.                                                                                                    |  |  |  |  |  |
| 12    | Enregistrez l'application avec un nom spécifique puis quittez le logiciel Unity.                                                                                                    |  |  |  |  |  |

#### 4) Réglage du débit en bauds et de l'adresse de nœud de l'îlot Advantys STB

Les commutateurs rotatifs sur le module NIM STBNCO2212 CANopen sont utilisés pour le réglage du débit en bauds et de l'adresse de nœud de l'îlot Advantys STB.

Les 2 commutateurs rotatifs sont situés à l'avant du module NIM CANopen, en dessous du port de connexion du bus de terrain. Chaque commutateur propose 16 positions.

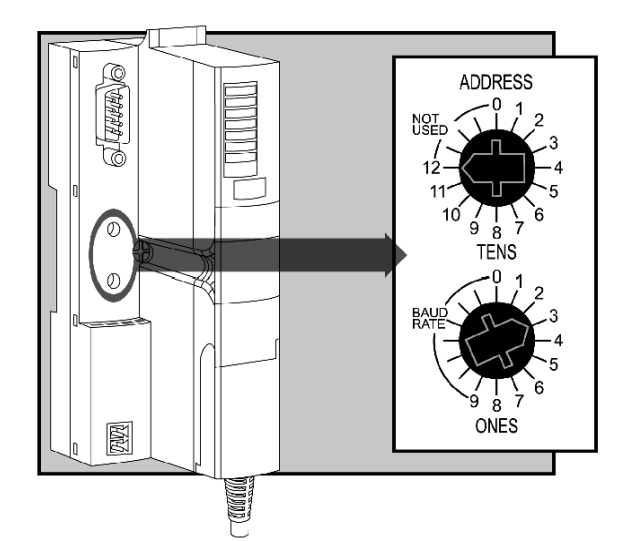

Procédez comme suit pour régler le débit en bauds puis l'adresse de nœud de l'îlot Advantys STB :

| Étape | Action                                                                                                    |
|-------|----------------------------------------------------------------------------------------------------|
| 1     | <ul> <li>Réglez le débit en bauds de l'îlot Advantys STB sur 500 kbauds en tournant les commutateurs rotatifs sur le module NIM STBNCO2212 CANopen dans l'ordre :</li> <li>Réglez le commutateur du bas (BAUD RATE) sur une position non marquée</li> <li>Réglez le commutateur du haut (TENS) sur le débit en bauds sélectionné : 5</li> </ul> |
| 2     | Mettez l'îlot sous tension pour permettre au module NIM de lire le réglage du débit en bauds.                                                                                                    |
| 3     | Mettez l'îlot hors tension.                                                                                                    |
| 4     | <ul> <li>Réglez l'adresse de nœud de l'îlot Advantys STB sur 4 en tournant les commutateurs rotatifs sur le module NIM STBNCO2212 CANopen :</li> <li>Réglez le commutateur du bas (ONES) sur 4</li> <li>Réglez le commutateur du haut (TENS) sur 0</li> </ul>                                                                                   |
| 5     | Mettez l'îlot sous tension pour permettre au module NIM de lire le réglage de l'adresse.                                                                                                    |

#### 5) Exécution d'un test fonctionnel du réseau de communication, notamment les produits et l'automate M340

| Étape | Action                                                                                                    |
|-------|----------------------------------------------------------------------------------------------------|
| 1     | Connectez un câble entre l'îlot CANopen et l'automate M340.                                                                                              |
| 2     | Par le port USB sur votre ordinateur, branchez un câble (par ex. TSXPCX3030) sur l'automate M340.                                                        |
| 3     | Mettez l'automate M340 sous tension.                                                                                                    |
| 4     | Cliquez sur <b>Connect</b> dans le logiciel Unity Pro XL.                                                                                                |
| 5     | Cliquez sur le menu PLC : la fenêtre Transfer Project to PLC s'ouvre. Cliquez sur le bouton Transfer.                                                    |
| 6     | Mettez les 2 systèmes TeSys U sous tension : la DEL verte COM à l'avant du LULC15 clignote puis reste allumée. La communication fonctionne correctement. |

# 3.2. Configuration des DFB avec l'application

#### Présentation

Les DFB (Derived Function Blocks - Blocs fonction dérivés) TeSys ont été développés pour faciliter et optimiser l'intégration des démarreurs-contrôleurs TeSys U dans les applications d'automate.

Le DFB Ctrl\_cmd\_u est destiné au contrôle et à la commande d'un seul démarreur-contrôleur TeSys U (jusqu'à 32 A/15 kW ou 20 hp) via les échanges cycliques de données sur un réseau CANopen.

Les étapes de configuration du DFB sont les suivantes :

- 1. Téléchargement des fichiers DFB
- 2. Installation du DFB dans Unity Pro
- 3. Extraction de votre projet et de l'application DFB dans Unity Pro

Pour de plus amples informations, reportez-vous au *manuel d'utilisation TeSys DFB Offer V2 pour Unity Pro.* 

#### 1) Téléchargement des fichiers DFB

Le tableau suivant présente la procédure de téléchargement des TeSys DFB à partir du site Web www.schneider-electric.com :

| Étape | Action                                                                                           |
|-------|--------------------------------------------------------------------------------------------------|
| 1     | Accédez au site Web de Schneider Electric à l'adresse suivante : www.schneider-electric.com      |
| 2     | Saisissez TeSys U dans le champ de recherche.                                                    |
| 3     | Dans la section Produit Ranges, cliquez sur TeSys U.                                             |
| 4     | Cliquez sur l'onglet Téléchargements puis sur Logiciels.                                         |
| 5     | Sélectionnez TeSys DFB Library for UnityPro et téléchargez le fichier .zip sur votre disque dur. |

#### 2) Installation du DFB dans Unity Pro

| Étape | Action                                                                                                    |
|-------|----------------------------------------------------------------------------------------------------|
| 1     | Extraire le contenu du fichier <i>tesys library for unitypro-1.0.2.zip</i> sur votre disque dur puis double-cliquez sur le fichier <i>Setup.exe</i> .           |
| 2     | Sélectionnez la langue pour l'installation.                                                                                                    |
| 3     | Dans l'assistant d'installation de TeSys Library, cliquez sur Suivant 5 fois.                                                                                   |
| 4     | Acceptez, les termes de la licence puis cliquez sur Suivant.                                                                                                    |
| 5     | Saisissez vos informations client puis cliquez sur Suivant deux fois.                                                                                           |
| 6     | Sélectionnez une ou plusieurs langues pour l'application, dont une langue par défaut, puis cliquez sur <b>Suivant</b> .                                         |
| 7     | Cliquez sur Installer pour démarrer l'installation.                                                                                                    |
| 8     | Dans la fenêtre qui s'affiche, sélectionnez la version de la bibliothèque Unity Pro et la famille à installer.                                                  |
| 9     | Une boîte de dialogue s'ouvre avec le message suivant : "The Installation Wizard has successfully installed TeSys Library". Quittez l'assistant d'installation. |

# 3) Extraction de votre projet et de l'application DFB dans Unity Pro

| Étape | Action                                                                                                    |  |  |  |  |  |  |
|-------|----------------------------------------------------------------------------------------------------|--|--|--|--|--|--|
| 1     | Démarrez le logiciel Unity Pro.                                                                                                    |  |  |  |  |  |  |
| 2     | À partir du menu <b>Tools</b> , sélectionnez le sous-menu <b>Type Library Manager</b> . Cliquez sur l <b>Access</b><br><b>Assistant</b> (Atteindre l'assistant). Sélectionnez le dossier <b>Ctrl_cmd_u</b> et déplacez-le à droite jusqu'à la<br>zone intitulée <b>Objects to get</b> :                                                                                                    |  |  |  |  |  |  |
|       | Figure Library Manager       Al Speet Vasiabilitypes [FB Figure]       New     Tipe       Control     Office       Control     Office       Office     Office       Control     Office       Control     Office       Control     Office       Control     Office       Control     Office       Control     Office       Control     Office       Office     Office       Office     Office       Office     Office       Office     Office       Office     O |  |  |  |  |  |  |
|       | Cliquez sur Copy into project (Copier dans le projet).                                                                                                    |  |  |  |  |  |  |
| 3     | Cliquez avec le bouton droit de la souris dans la fenêtre de section puis sélectionnez <b>FFB Input</b><br><b>Assistant</b> Une boîte de dialogue <b>Function Input Assistant</b> vide s'ouvre.                                                                                                    |  |  |  |  |  |  |
| 4     | Sélectionnez l'icône suivante à côté du champ FFB type :                                                                                                    |  |  |  |  |  |  |
|       |                                                                                                    |  |  |  |  |  |  |
| 5     | Dans la boîte de dialogue Function Input Assistant: FFB Selection, naviguez jusqu'au DFB Ctrl_cmd_u.                                                                                                    |  |  |  |  |  |  |
| 6     | Sélectionnez Ctrl_cmd_u, puis confirmez avec OK.                                                                                                    |  |  |  |  |  |  |
| 7     | Cliquez n'importe où dans la fenêtre de section : la représentation graphique DFB s'affiche.                                                                                                    |  |  |  |  |  |  |
|       | Ctrl_cmd_u 1                                                                                                    |  |  |  |  |  |  |
|       |                                                                                                    |  |  |  |  |  |  |
|       | Reg_703                                                                                                    |  |  |  |  |  |  |
|       |                                                                                                    |  |  |  |  |  |  |
|       | - Run_rev Closed                                                                                                    |  |  |  |  |  |  |
|       | Tripped                                                                                                    |  |  |  |  |  |  |
|       | Rst_warn Fault                                                                                                    |  |  |  |  |  |  |
|       | Alarm —                                                                                                    |  |  |  |  |  |  |
|       | Trip tst                                                                                                    |  |  |  |  |  |  |
|       | Starting                                                                                                    |  |  |  |  |  |  |
|       | Running —                                                                                                    |  |  |  |  |  |  |
|       | Avg_curr                                                                                                    |  |  |  |  |  |  |

#### Caractéristiques d'entrées

Le tableau suivant décrit les entrées des DFB ainsi que leur disponibilité selon l'unité de contrôle :

| Entrée       | Туре  | Plage  | Valeur<br>par défaut | Description                                                                                                    | LUCA         | LUCD         |
|--------------|-------|--------|----------------------|----------------------------------------------------------------------------------------------------|--------------|--------------|
| Reg_455      | INT   | 065535 | 0                    | Liaison vers le registre 455 de données d'entrée cycliques                                                                              | V            | V            |
| Run_fwd      | EBOOL | 01     | 0                    | Commande de marche directe du moteur                                                                                                    |              | $\checkmark$ |
| Run_rev      | EBOOL | 01     | 0                    | Commande de marche inverse du moteur                                                                                                    | $\checkmark$ | $\checkmark$ |
| Rst_flt      | EBOOL | 01     | 0                    | Réinitialisation (en cas de défaut interne du module de communication, réinitialise le module de communication aux paramètres d'usine). |              | V            |
| Rst_warn     | EBOOL | 01     | 0                    | Alarme de réarmement (par exemple, perte de communication)                                                                              | V            | V            |
| Ther_ov_test | EBOOL | 01     | 0                    | Test de défaut de surcharge thermique automatique                                                                                       |              |              |
| Trip_tst     | EBOOL | 01     | 0                    | Test de déclenchement de surintensité via le bus<br>de communication                                                                    |              |              |

# Caractéristiques de sorties

Le tableau suivant décrit les sorties des DFB ainsi que leur disponibilité selon l'unité de contrôle :

| Sortie   | Туре  | Plage  | Valeur par<br>défaut | Description                                                                                                    | LUCA         | LUCD         |
|----------|-------|--------|----------------------|----------------------------------------------------------------------------------------------------|--------------|--------------|
| Reg_704  | INT   | 065535 | 0                    | Liaison vers le registre 704 de données de<br>sortie cycliques                                                                          | V            | V            |
| Reg_703  | INT   | 065535 | 0                    | Liaison vers le registre 703 de données de<br>sortie cycliques                                                                          | V            | V            |
| Ready    | EBOOL | 01     | 0                    | Système disponible<:hs>: la poignée rotative<br>est tournée en position On et aucun défaut<br>n'est détecté                             | V            | V            |
| Closed   | EBOOL | 01     | 0                    | Etat du pôle : fermé                                                                                                    |              |              |
| Tripped  | EBOOL | 01     | 0                    | Système déclenché : la poignée rotative est tournée en position Trip                                                                    | V            | V            |
| Fault    | EBOOL | 01     | 0                    | Tous les défauts                                                                                                    | $\checkmark$ | $\checkmark$ |
| Alarm    | EBOOL | 01     | 0                    | Toutes les alarmes $$                                                                                                    |              | $\checkmark$ |
| Rst_auth | EBOOL | 01     | 0                    | Réinitialisation du défaut autorisée                                                                                                    |              | $\checkmark$ |
| Starting | EBOOL | 01     | 0                    | Démarrage en cours :<br>1 = le courant croissant est supérieur à 10 %<br>FLA<br>0 = le courant décroissant est inférieur à<br>150 % FLA |              | 1            |
| Running  | EBOOL | 01     | 0                    | Moteur en marche avec détection d'un courant, si supérieur à 10 % de FLA                                                                |              | $\checkmark$ |
| Avg_curr | INT   | 0200   | 0                    | Courant moteur moyen (% FLA)                                                                                                    |              | $\checkmark$ |

# Programmation des DFB 1 pour le moteur 1

| 1       Nommez les registres d'automate (%IW, %QW) correspondant aux registres TeSys U (455, 703 et 704).         Pour le nœud 1 (TeSys U_Sc_St) :       •         •       Reg_455_M1: %IW3.4\0.0.0.96         •       Reg_703_M1: %QW3.4\0.0.0.96         •       Reg_703_M1: %QW3.4\0.0.0.97         2       Associez l'entrée DFB1 Run_fw à la condition de démarrage du moteur 1.         3       Associez les sorties DFB 1 aux variables d'automate pour l'utilisation dans le programme :         •       Sortie DFB 1 fernée = position du contacteur KM1         •       Sortie DFB 1 pour le moteur 1 s'affiche comme suit :         4       Vérifiez que le DFB 1 pour le moteur 1 s'affiche comme suit :         Reg_455_M1       Reg 455       Reg_703         Run_fwd       Ready <sup>2</sup> -         Run_fwd       Ready <sup>2</sup> -         Run_rev <sup>2</sup> Closed       -         Q1 tripped position       Rst_fit <sup>2</sup> -         Rst_fit <sup>2</sup> -       -       -         Rst_fit <sup>2</sup> -       -       -         Running <sup>1</sup> -       -       -         -       -       -       -       -         -       -       -       -       -         Reg_455_M1 <t< th=""><th>Étape</th><th>Action</th><th></th><th></th><th></th></t<> | Étape | Action                                                                                                    |                                                                                                    |                                                                                                    |                                                     |  |  |
|----------------------------------------------------------------------------------------------------|-------|----------------------------------------------------------------------------------------------------|----------------------------------------------------------------------------------------------------|----------------------------------------------------------------------------------------------------|-----------------------------------------------------|--|--|
| 2       Associez l'entrée DFB1 Run_fw à la condition de démarrage du moteur 1.         3       Associez les sorties DFB 1 aux variables d'automate pour l'utilisation dans le programme : <ul> <li>Sortie DFB 1 fermée = position du contacteur KM1</li> <li>Sortie DFB 1 déclenchée = position déclenchée du Q1 TeSys U</li> </ul> 4       Vérifiez que le DFB 1 pour le moteur 1 s'affiche comme suit :         Reg_455_M1       Reg 455         Reg_703       Reg_703_M1         KM1 close command       Run_fwd         Rst_fit²       KM1 position         Rst_fit²       Q1 tripped position         Rst_warn²       Fault²         Alarm²       Alarm²         Aug_curr³       Starting³         Avg_curr³       Lalarm²                                                                                                    | 1     | Nommez les registres d'automate (%IW, %QW) correspondant aux registres TeSys U (455, 703 et 704).           Pour le nœud 1 (TeSys U_Sc_St) :           • Reg_455_M1: %IW\3.4\0.0.0.96           • Reg_704_M1: %QW\3.4\0.0.0.96           • Reg_703_M1: %QW\3.4\0.0.0.97 |                                                                                                    |                                                                                                    |                                                     |  |  |
| 3       Associez les sorties DFB 1 aux variables d'automate pour l'utilisation dans le programme :         • Sortie DFB 1 fermée = position du contacteur KM1         • Sortie DFB 1 déclenchée = position déclenchée du Q1 TeSys U         4         Vérifiez que le DFB 1 pour le moteur 1 s'affiche comme suit :         Reg_455_M1         Reg_455_M1         Reg_455_M1         Run_fivd       Reg703         Run_rev <sup>2</sup> Closed         Tripped         Rst_fil <sup>2</sup> Rst_warn <sup>2</sup> Fault <sup>2</sup> Ther_ov_test <sup>1</sup> Rst_auth <sup>1</sup> Ther_ov_test <sup>1</sup> Rstarting <sup>1</sup> Avg_curr <sup>1</sup>                                                                                                    | 2     | Associez l'entrée DFB1 F                                                                                                    | Run_fw à la cond                                                                                                    | ition de déma                                                                                                    | rrage du moteur 1.                                  |  |  |
| 4       Vérifiez que le DFB 1 pour le moteur 1 s'affiche comme suit :         Reg_455_M1       Ctrl_cmd_u         Reg 455       Reg_704         Reg 455       Reg_703         KM1 close command       Run_ftwd         Rest_ftr2       KM1 position         Rst_ftr2       Q1 tripped position         Rst_warn2       Fault2         Ther_ov_test1       Rst_auth1         Trip_tst1       Starting1         Avg_curr1       Avg_curr1                                                                                                    | 3     | Associez les sorties DFB<br>• Sortie DFB 1 fermée =<br>• Sortie DFB 1 déclence                                                                                                    | 1 aux variables<br>= position du con<br>hée = position dé                                                                                                    | d'automate po<br>tacteur KM1<br>clenchée du (                                                                                                    | our l'utilisation dans le programme :<br>Q1 TeSys U |  |  |
| I INON applicable                                                                                                    | 4     | Vérifiez que le DFB 1 por<br>Reg_455_M1                                                                                                    | ur le moteur 1 s'a<br>Ctrl_crr<br>Reg 455<br>Run_fwd<br>Run_rev <sup>2</sup><br>Rst_flt <sup>2</sup><br>Rst_warn <sup>2</sup><br>Ther_ov_test <sup>1</sup><br>Trip_tst <sup>1</sup> | dfiche comme<br>d_u 1<br>Reg_704<br>Reg_703<br>Ready <sup>2</sup><br>Closed<br>Tripped<br>Fault <sup>2</sup><br>Alarm <sup>2</sup><br>Rst_auth <sup>1</sup><br>Starting <sup>1</sup><br>Running <sup>1</sup><br>Avg_curr <sup>1</sup> | <pre>e suit :</pre>                                 |  |  |

# Programmation des DFB 2 pour le moteur 2

| Étape | Action                                                                                                    |                                                              |                                              |                                                     |  |  |  |
|-------|----------------------------------------------------------------------------------------------------|--------------------------------------------------------------|----------------------------------------------|-----------------------------------------------------|--|--|--|
| 1     | Nommez les registres d'automate (%IW, %QW) correspondant aux registres TeSys U (455, 703 et 704)           Pour le nœud 2 (TeSys U_Sc_Ad) :           • Reg_455_M2: %IW\3.4\0.0.0.98           • Reg_704_M2: %QW\3.4\0.0.0.99           • Reg_703_M2: %QW\3.4\0.0.0.100 |                                                              |                                              |                                                     |  |  |  |
| 2     | Associez l'entrée DFB 2                                                                                                    | à la condition de                                            | démarrage d                                  | lu moteur 2.                                        |  |  |  |
| 3     | <ul> <li>Associez les sorties DFE</li> <li>Sortie DFB 2 fermée</li> <li>Sortie DFB 2 déclence</li> </ul>                                                                                                    | 3 2 aux variables<br>= position du cor<br>chée = position de | d'automate p<br>ntacteur KM2<br>éclenchée du | our l'utilisation dans le programme :<br>Q2 TeSys U |  |  |  |
| 4     | Associez la sortie DFB 2<br>dans le programme.                                                                                                    | ' Avg_curr à un re                                           | egistre d'auto                               | mate pour utiliser le courant moyen du moteur 2     |  |  |  |
| 5     | Vérifiez que le DFB 2 pc Reg_455_M2                                                                                                    | $ \begin{array}{c ccccccccccccccccccccccccccccccccccc$       |                                              |                                                     |  |  |  |
|       | <ol> <li>Non applicable</li> <li>Applicable mais non</li> </ol>                                                                                                    | utilisé, peutt être                                          | e géré par l'ap                              | pplication de l'automate.                           |  |  |  |